# Troubleshoot - Permanent IP Address - Windows 8

How to change or create a permanent IP address on a Windows 8 machine.

| • | Difficulty | Easy |
|---|------------|------|
|---|------------|------|

Duration 5 minute(s)

#### Contents

Step 1 -

Step 2 -

Step 3 -

Step 4 -

Step 5 -

Comments

#### Step 1 -

Go to Control Panel > Network and Sharing Centre.

Alternatively you can access the Network and Sharing Centre by right clicking the network icon in the bottom right toolbar on the windows desktop (see picture).

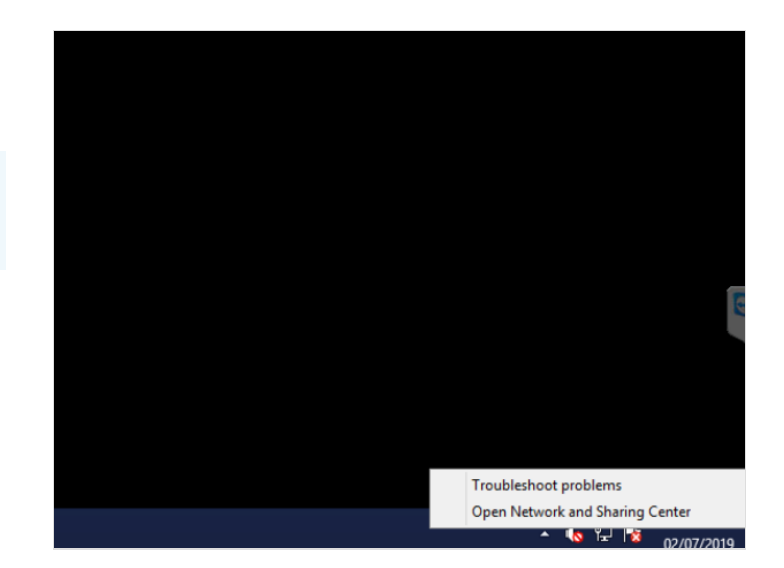

### Step 2 -

Now go to Change Adapter Settings

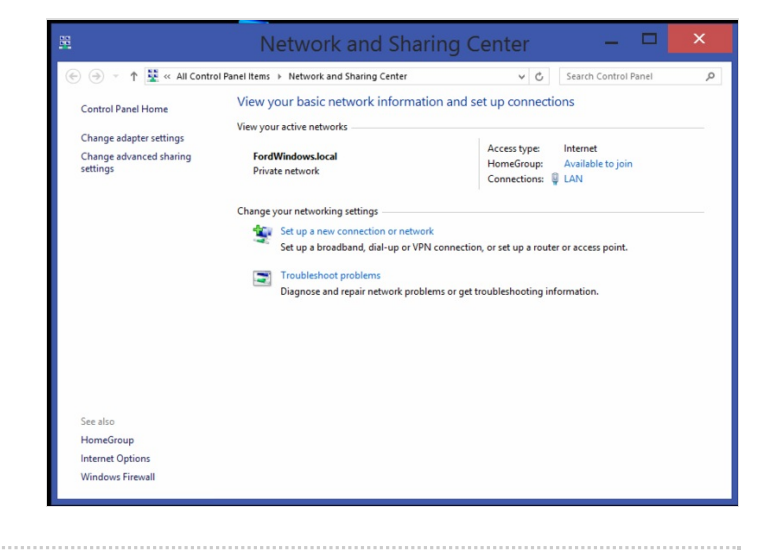

# Step 3 -

Go to the connected network and Right-Click > Properties

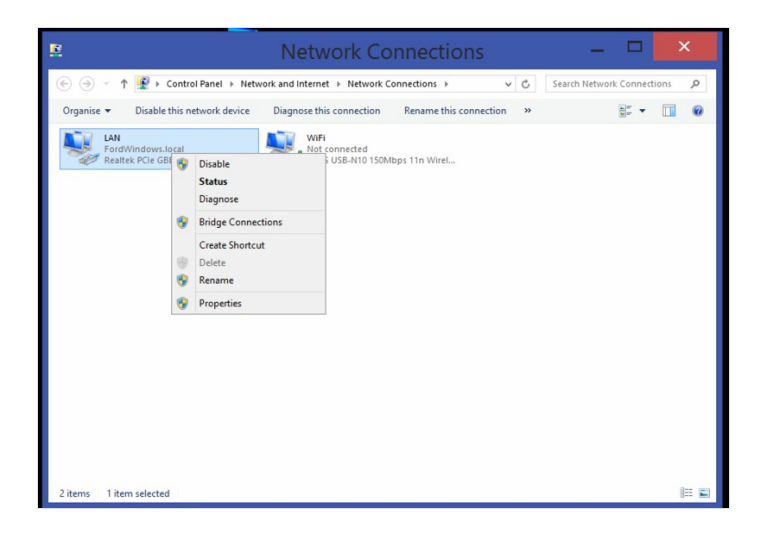

### Step 4 -

Scroll down to Internet Protocol Version 4(TCP/IPv4) and select. Now click Properties.

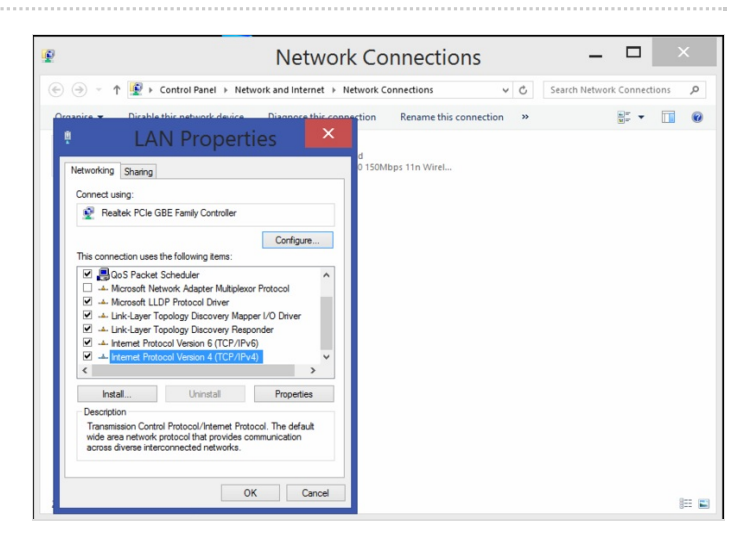

## Step 5 -

Input the desired IP Address, Subnet Mask, Default Gateway, Preferred and Alternate DNS Servers.

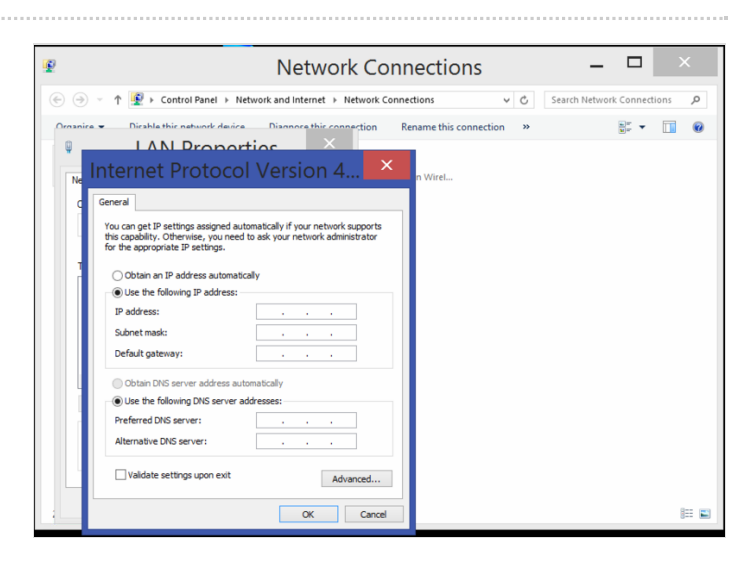